## Памятка по отключению обновлений Windows 7 Pro

1. Переходите в Пуск – Панель управления – Центр обновления.

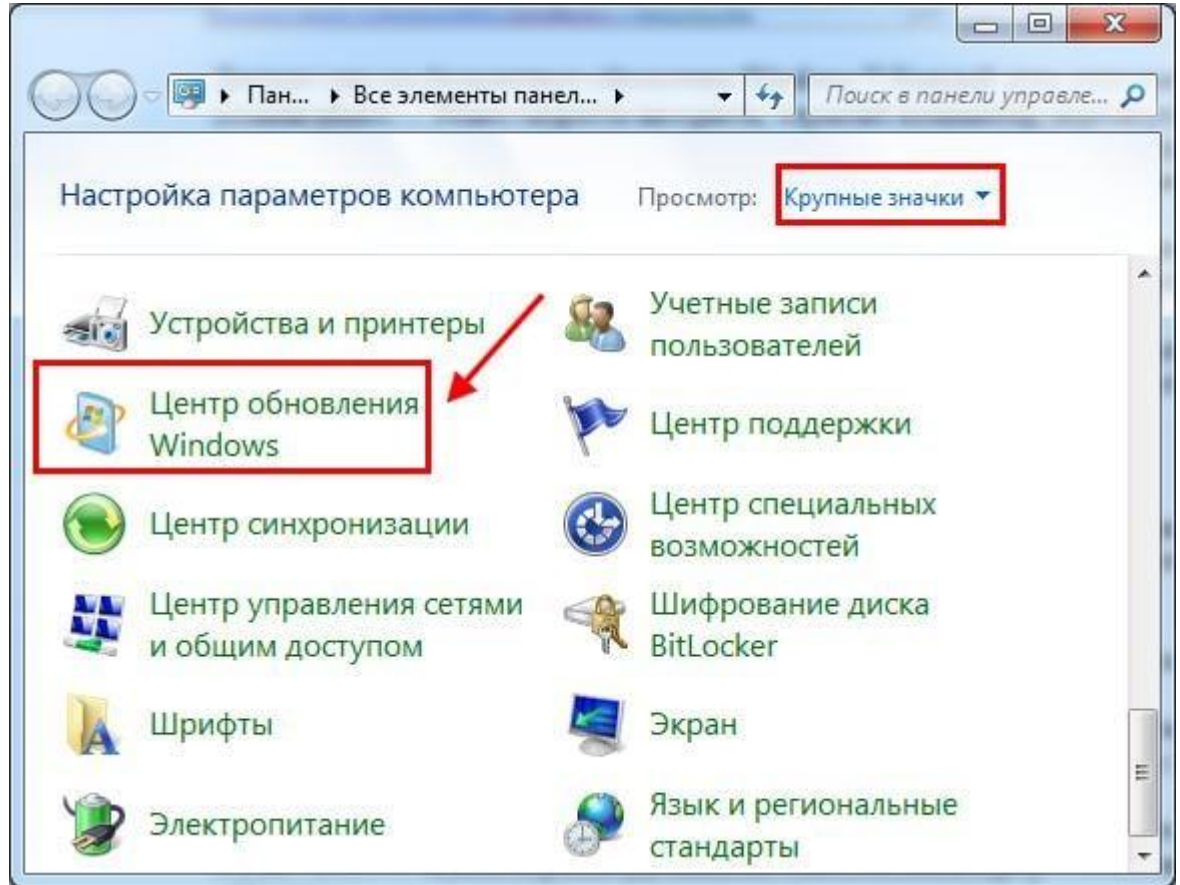

2. В новом окне слева выбираете пункт «Настройка параметров».

| Поиск обновлений для компьютера                                                                                                    |
|----------------------------------------------------------------------------------------------------|
| Всегда устанавливайте<br>последние обновления,<br>чтобы улучшить<br>безопасность и<br>производительность<br>компьютера.<br>Проверка обновлений |
| Последний поиск обновлений: Никогда<br>Обновления устанавливались: Никогда                                                                     |
|                                                                                                    |

3. Открываете выпадающий список, выбираете последний вариант. Также убираете галочки в двух пунктах ниже (если они стоят). Нажимаете «ОК».

| 🚱 💭 🗢 🚰 « Цент 🕨 Настройка параметров 🔹 👻 🍫 Поиск в панели управле ,                                                                                                    | P |
|----------------------------------------------------------------------------------------------------|---|
| Быберите способ установки обновлении учпооws<br>Если компьютер подключен к Интернету, можно автоматически проверять наличие<br>обновлений и устанавливать их в соответствии с выбранными параметрами. Если есть<br>обновления, можно также устанавливать их перед выключением компьютера.<br>Как автоматическое обновление может помочь пользователю?<br><u>Важные обновления</u> | • |
| Комперсиональной и и и и и и и и и и и и и и и и и и и                                                                                                    | ш |
| Получать ре <u>к</u> омендуемые обновления таким же образом, как и важные обновления<br>кто может устанавливать обновления<br>Разрешить всем <u>п</u> ользователям устанавливать обновления на этот компьютер<br>3 ОК Отмена                                                                                                    | • |

Внимание! Если вы не можете отключить проверку обновлений, (настройка не активна) то ваша система находится в домене и на нее распространяются групповые политики, дальнейшие действия не требуются.

| 🕕 Не                          | которые параметры задает системный администратор. Дополнительные сведения.                                                                                                    |
|-------------------------------|----------------------------------------------------------------------------------------------------|
| Если ко<br>/станав<br>/станав | мпьютер подключен к Интернету, можно автоматически проверять наличие обновлений и<br>ливать их в соответствии с выбранными параметрами. Если есть обновления, можно также<br>ливать их перед выключением компьютера. |
| Как авт                       | оматическое обновление можит сталина и сладование со с                                                                                                    |
| _                             |                                                                                                    |
| Важны                         | е обновления                                                                                                    |
| -                             | Искать обновления, но решение о загрузке и установке принимается мной 📃 👻                                                                                                    |
|                               |                                                                                                    |
|                               | Устанавливать обновления: ежедневно 🔻 в 9:00 🔻                                                                                                    |
| Рекоме                        | ендуемые обновления                                                                                                    |
|                               | 📃 Получать рекомендуемые обновления таким же образом, как и важные обновления                                                                                                    |
| Кто мо                        | жет устанавливать обновления                                                                                                    |
| ICTO MIO                      |                                                                                                    |
|                               | Разрешить всем пользователям устанавливать орновления на этот компьютер.                                                                                                    |